# MANUAL TIL ACTIVEFLOOR

Mobile og MobileMAX

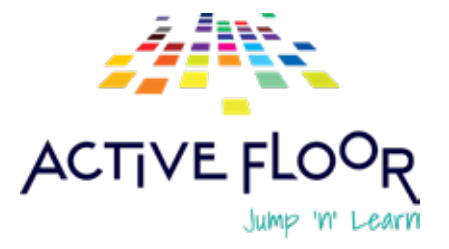

ACTIVE FLOOP Jump in Learn

# **INTRODUKTION**

Læs denne manual, inden du tager ActiveFloor Mobile i brug, og gem den til fremtidig brug.

Vær opmærksom på, at gulvet primært aktiveres ved hjælp af fødder, hænder eller hjælpeobjekter som hockeystave, ærteposer el.lign.

# SÅDAN STARTER DU ACTIVEFLOOR OP

## 1. Tænd projektor

Sæt strømstikket i den mobile enhed og i en stikkontakt.

Tryk på tænd-sluk-knappen på projektorfjernbetjeningen for at tænde projektoren. Projektoren bruger ca. 30 sekunder på at starte op. Først når den er tændt, kommer der et billede frem på gulvet.

I. ActiveFloor-programmet er indstillet til at starte automatisk op. Du vil efter opstart se en skærm med tre hængelåse på dit gulv.

II. Hvis dit ActiveFloor ikke starter automatisk, vil du efter opstart se et standard computerskrivebord. Navigér vha. tastaturets touchpad, og klik på Active-Floors ikon på skrivebordet. ActiveFloor vil herefter starte op, og tre hængelåse vil komme frem på dit gulv.

**III.** ActiveFloor Mobile skal have adgang til internettet, før programmet kan starte op.

OBS: Vær opmærksom på, at gulvet skal kalibreres, hver gang det starter i en ny position. Hvis den mobile enhed flyttes, mens den er tændt, skal gulvet kalibreres vha. Ctrl + R. Læs mere side 8.

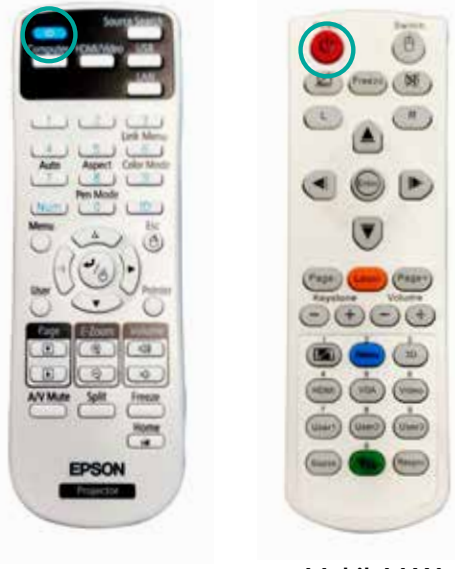

Mobile

MobileMAX

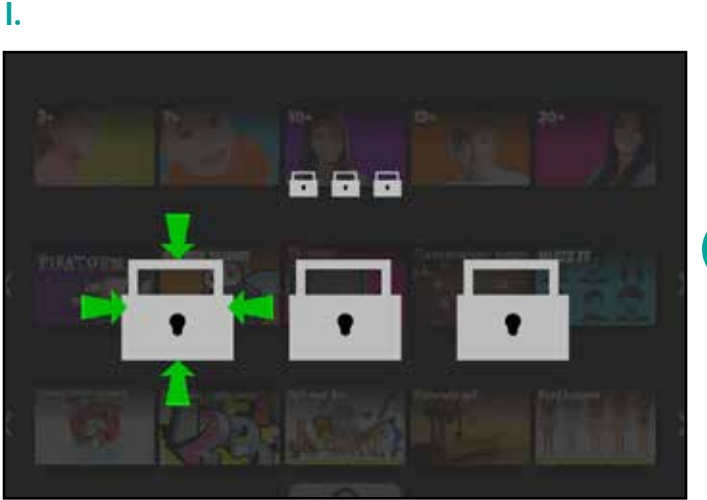

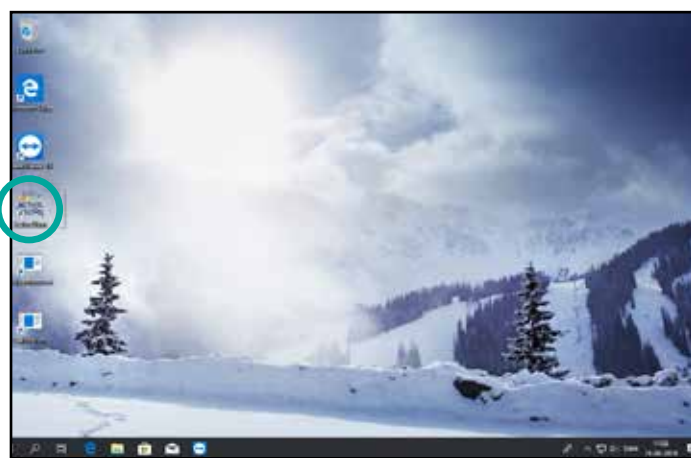

# +45 31 700 729

П.

#### 2. Lås hængelåsene op

For at låse dit ActiveFloor op skal du aktivere hængelåsene i den rigtige rækkefølge. De grønne pile indikerer rækkefølgen, låsene skal aktiveres i.

OBS: For at aktiverer noget på gulvet, skal man holde sin fod stille to sekunder.

# SÅDAN NAVIGERER DU PÅ GULVET

#### 1. Gulvets hovedmenu

Gulvets hovedmenu består af tre rækker, og hver række består af playlister eller spil.

I. Aktivér pilene til højre og venstre for rækkerne for at bladre. Åbn en playliste ved at træde på denne og holde foden på den i mere end to sekunder.

Vær særligt opmærksom på, at kameraet skal kunne se foden, så det er derfor vigtigt ikke at skygge for foden.

# 2. Vælg et spil

Hver playliste består af forskellige spil. Bladr i spillene ved at bruge pilene til højre og venstre for rækken.

I. Når du aktiverer et spil ved at træde på dette, vil du se et preview af spillets indhold. Spillet er først klar til at starte, når spillets preview vises.

II. I nederste højre hjørne af et spils forsidebillede vil du se et ikon, som viser, hvilken spiltype der er tale om. Hermed kan du altid se, hvilken spiltype du vælger.

III. Start spillet med endnu et tryk på playknappen.

Læs mere om spiltyperne i spilmanualen.

#### 3. Justering af lyd

Der er to muligheder for at justere lyden på dit ActiveFloor:

- I. Træd på X'et i spillet, og fire ikoner vil komme frem. Træd på lydikonet, og du vil herefter kunne skrue op eller ned for lyden.
- II. På tastaturet er der tre knapper lige over touchpaden. Klik på disse for at skrue op eller ned.

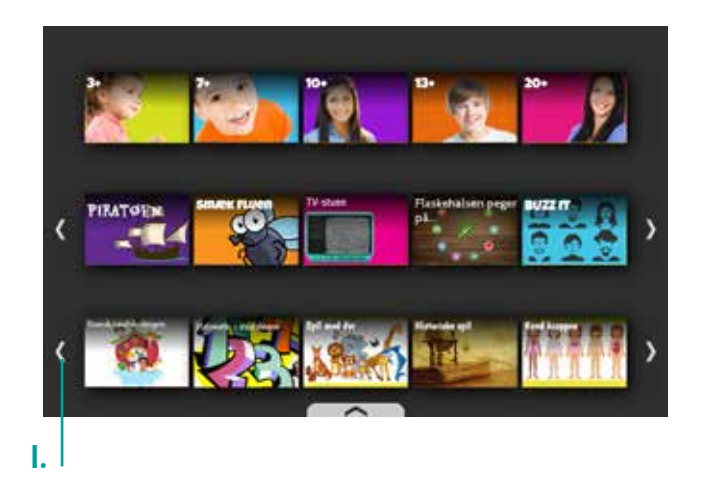

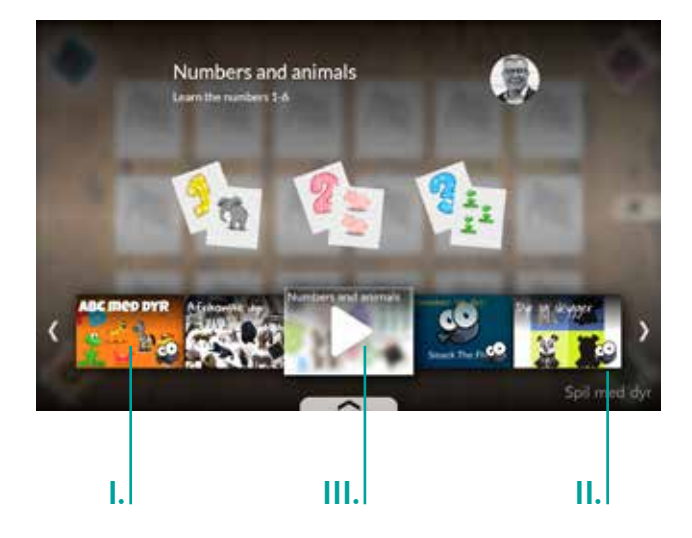

# 4. Forlad et spil

Hvis du ønsker at forlade et spil, skal du træde på afslut-knappen, X, på gulvet. X'et findes på spillets ene side eller i spillets ene hjørne.

# $\bigotimes$

## 5. Exitskærm

Hvis du vælger at forlade et spil, vil du se en exitskærm. Her skal du aktivere de forskellige knapper, alt efter hvilken handling du ønsker.

- I. Genstart spillet.
- II. Forlad spillet, og gå til playliste/ menu.
- III. Spil videre.
- IV. Indstil lydniveau.

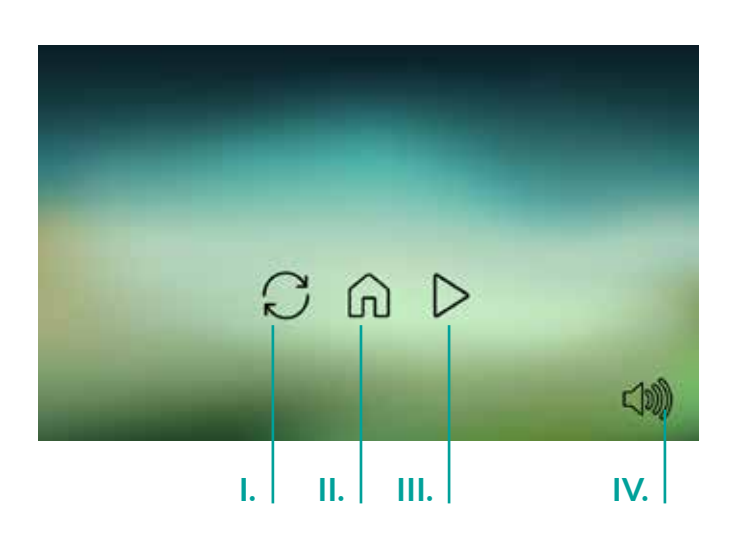

# 6. Slidemenu i playlister

I bunden af playlistemenuen ses en pil. Aktiveres pilen, vil en slidemenu træde frem. Via denne menu kan du navigere tilbage til hovedmenuen og låse gulvet.

Vær særligt opmærksom på, at du skal 'slide' din fod (eller dit hjælpeobjekt) hen på det udvalgte ikon for at aktivere det. Hvis du løfter foden, vil slideren forsvinde.

- I. Gå tilbage til hovedmenu.
- II. Lås gulvet.

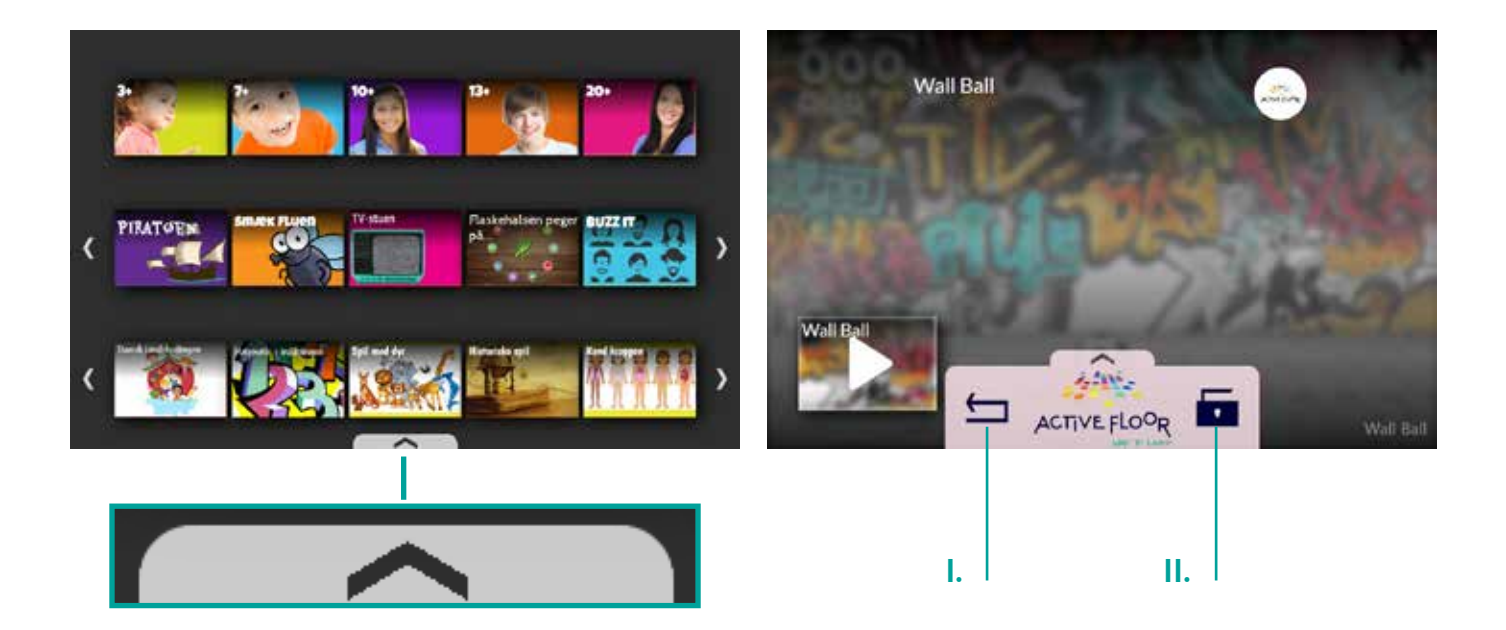

# **SLUK GULVET**

Er du færdig med at bruge gulvet, og ønsker du ikke længere, at det skal være tændt, kan du låse eller slukke det.

- Luk det igangværende spil ved at træde på X. Tryk derefter på Ctrl + Enter på tastaturet for at afslutte programmet.
- II. Brug tastaturets touchpad, klik på Windows-ikonet, og klik herefter på "Luk computeren".
- III. For at slukke billedet på gulvet skal projektoren slukkes på fjernbetjeningens tænd-sluk-knap. Lad herefter projektoren køle ned.
- IV. Frakobl strømmen.

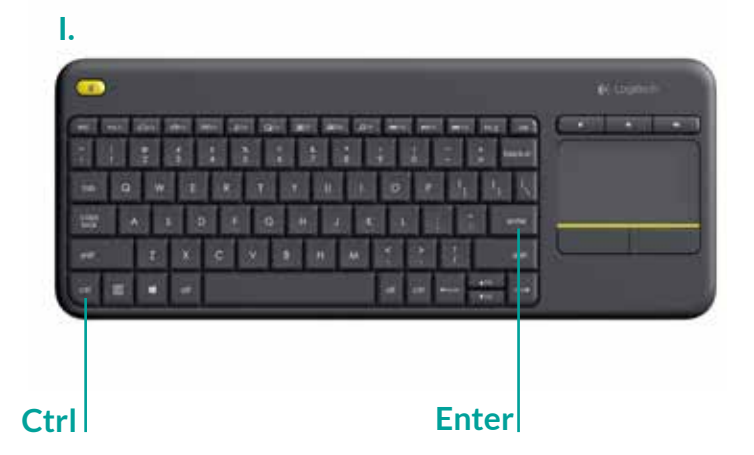

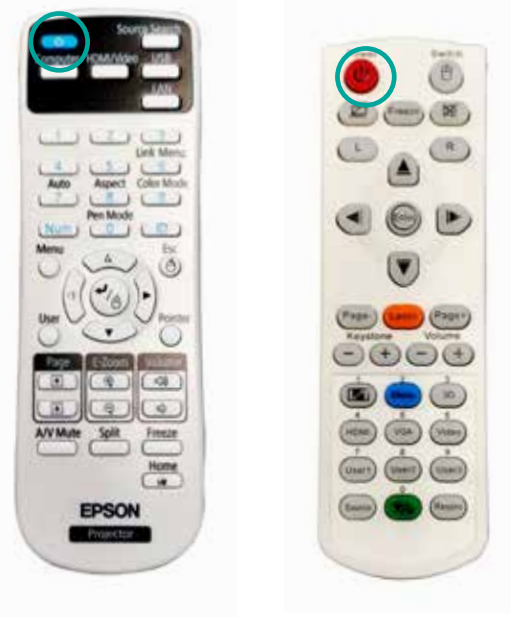

Mobile

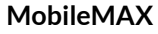

# HYPPIGSTE PROBLEMSTILLINGER

# 1. Projektor tænder ikke

Måske er der blevet trykket flere gange på tænd-sluk-knappen. Tryk kun én gang på denne, og husk, at projektoren bruger ca. 30 sekunder på at starte op.

OBS: Tjek evt. fjernbetjent for batterier.

#### 2. Blå skærm

Viser dit gulv en blå skærm, kan det skyldes:

I. Forkert HDMI-input. Tryk på fjernbetjeningens HDMI-input-knap for at vælge det rigtige input.

II. Computeren er slukket. Dette kan skyldes en Windows-opdatering, eller at computeren er blevet slukket manuelt. Du tænder computeren igen via computerens tænd-slukknap. På ActiveFloor Mobile sidder computerens tænd-sluk-knap i det lille hul bag på den mobile enhed. På MobileMax sidder computeren inde i det lille skab bagpå.

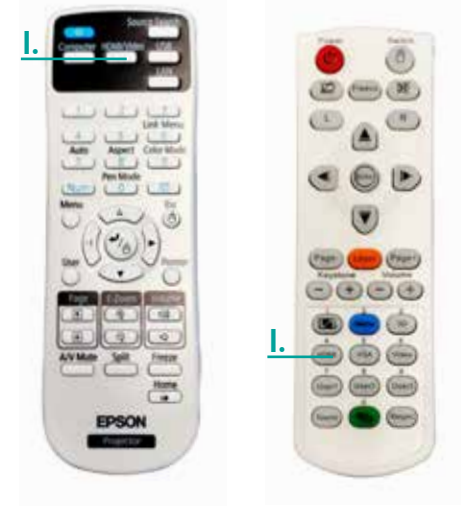

Mobile

MobileMAX

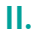

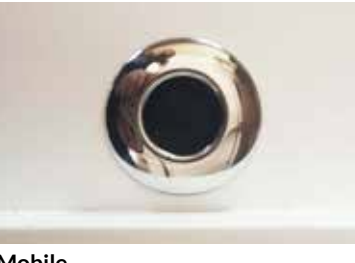

Mobile

II.

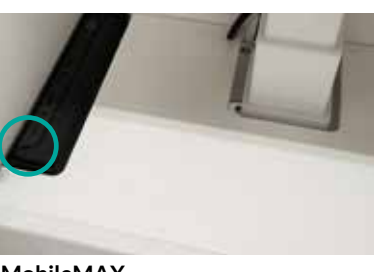

MobileMAX

#### 3. Genstart kameraet

Oplever du, at gulvet fortæller dig, at du skal genstarte kameraet:

I. Bag på den mobile enhed sidder der en lille tænd-sluk-knap. Sluk og tænd på denne.

Løser dette ikke problemet, bedes du ringe til ActiveFloor Support på +45 31 700 729.

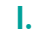

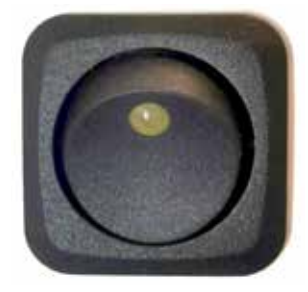

# 4. Gulvets touch-funktion virker ikke

Gulvets touch-funktion kan (de)aktiveres via tastaturets genvejstaster Ctrl + Alt +M.

Løser dette ikke problemet, bedes du ringe til ActiveFloor Support på +45 31 700 729.

Tjek venligst først, at tastaturet er tændt. Du finder tænd-sluk-knappen på siden af tastaturet.

# 5. Forstyrrelser på gulvet (spøgelser)

Dit ActiveFloor aktiverer knapper af sig selv eller har svært ved at registrere din aktivitet. Dette kan skyldes to forskellige fejl:

I. Spindelvæv. Rengør forsigtigt omkring kameraet.

II. Manglende kalibrering. Sensorkameraet er blevet forstyrret pga. slag eller rystelser. Du kan enten selv kalibrere gulvet (se næste side) eller ringe til ActiveFloor Support på +45 31 700 729.

Vi vil via vores fjernsupport kalibrere dit gulv, så du hurtigt kan komme videre.

#### 6. Billedet fryser

Billedet på gulvet fryser og reagerer ikke, når du træder på det.

Du kan lukke programmet vha. tastaturets genvejstaster Alt + Fn + F4. I. Efter at du er kommet ud på computerens skrivebord, kan du genstarte gulvet ved at klikke på ActiveFloors ikon.

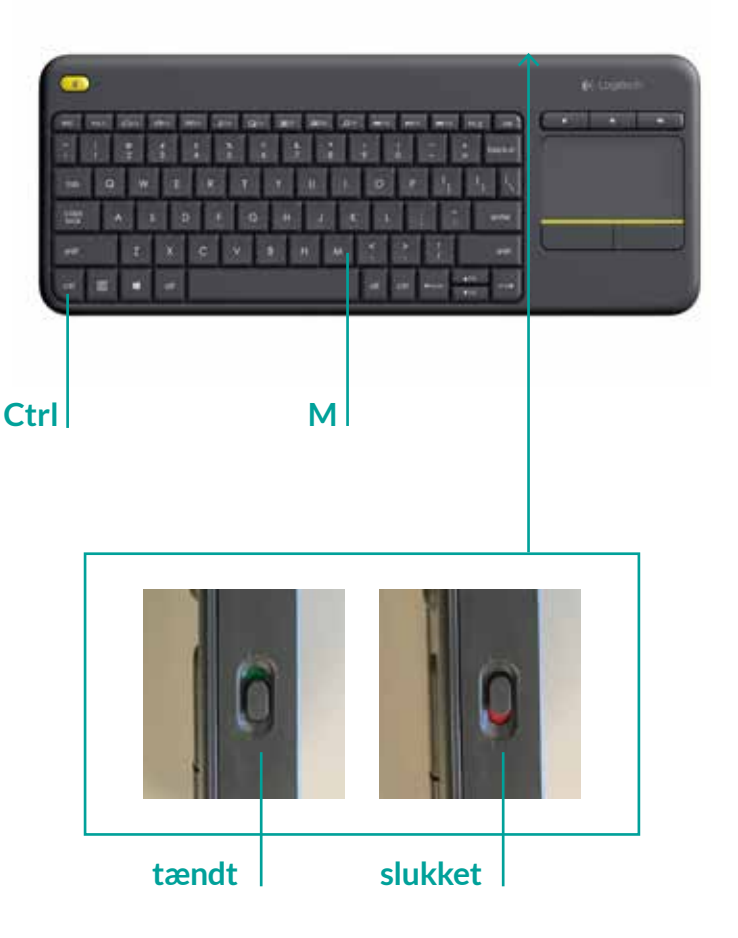

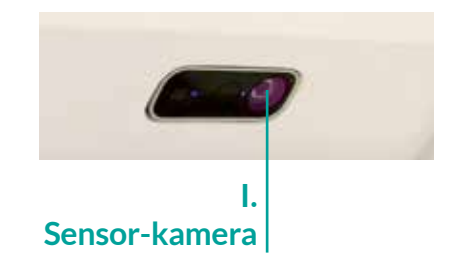

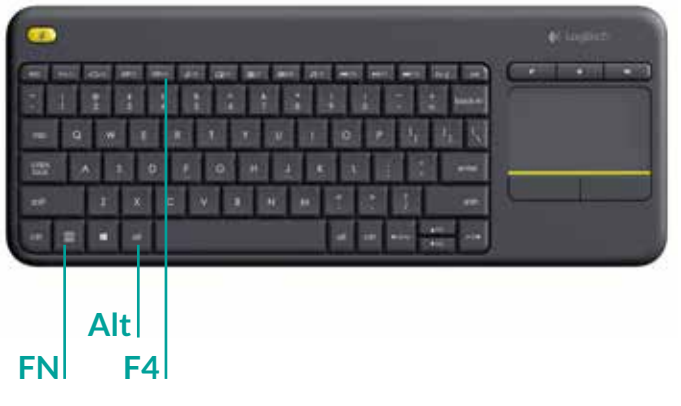

#### 7. Programmet starter ikke op

Lukker ActiveFloor-programmet ned, eller vil programmet slet ikke starte op, kan det skyldes, at der mangler internetforbindelse.

I. Tjek, om der er internetforbindelse. Dette kan ses i dashboardet, som kommer frem, når ActivFloors program lukker. Der er en rød cirkel omkring internetikonet.

# 8. Kalibrering af ActiveFloor

For at kalibrere ActiveFloor skal du være på hovedmenuen i dashboardet. Tryk på Ctrl + Enter for at åbne dashboardet, når du er inde i ActiveFloorprogrammet.

II. Klik på 'Cancel' for at stoppe ActiveFloor-programmet for at stare igen.

**III.** Klik herefter på 'Re-calibrate' for at kalibrere. Vent fem sekunder, eller tryk 1 for normal kalibrering.

IV. For at sikre at kaliberingen er udført korrekt tryk 'TEST'. Det åbner testprogrammet. Her kan du teste, om kalibreringen er god ved at træde på gulvet for at se om der kommer en cirkel, der hvor foden er. du tester touchfunktionen ved at gå langs kanten af projektorbilledet. For at lukke testprogrammet skal du træde på det røde kryds.

OBS: Vær særligt opmærksom på det 4 hjørne.

Opstår der behov for at kalibrere, mens spillet er i gang, er det muligt at opfriske kalibreringen via tastaturets genvejstaster Ctrl + R (ét tryk for at starte, to tryk for at afslutte).

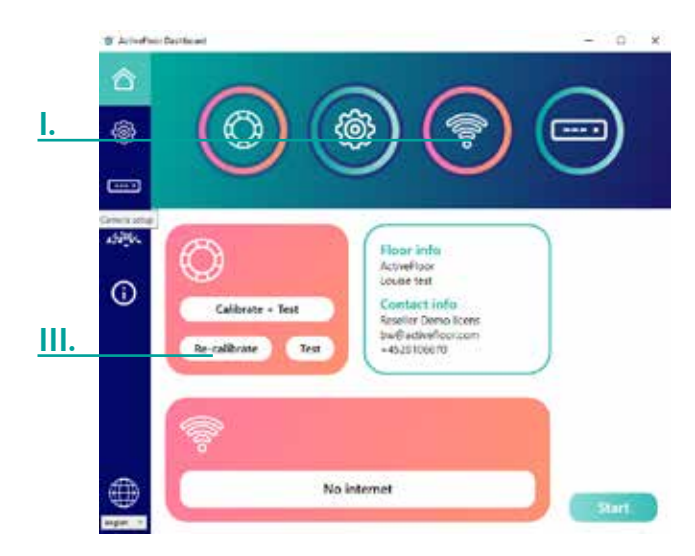

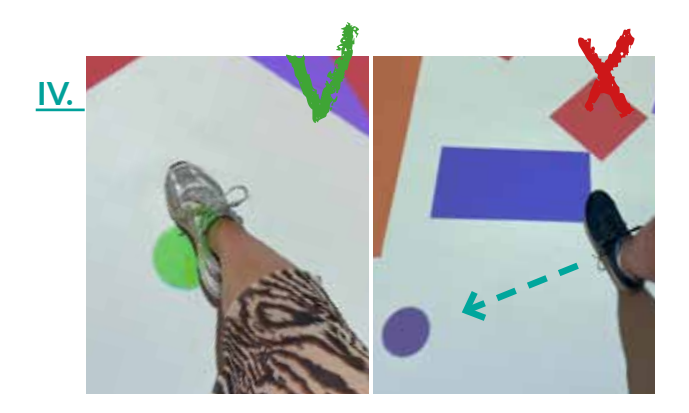

# **GENVEJSTASTER**

- FN+ Alt + F4 Lukker ActiveFloor-program
- Ctrl + Enter Lukker ActiveFloor og viser dashboardet
- Ctrl + R Opfrisker kalibreringen (ét tryk for at starte, to tryk for at afslutte)
- Ctrl + X Fjerner exit-muligheden inde i et spil
- Ctrl + O Slukker projektor
- Ctrl + P Tænder projektor
- Ctrl + M Fjerner touch fra gulvet, så det kun er musen, der virker
- Esc Lukker playliste eller 2 tryk for at lukke spil

# FÅ ACTIVEFLOOR TIL AT PASSE TIL NETOP JER

ActiveFloor kan tilpasses på forskellige måder, så det passer jer bedst muligt. Kontakt ActiveFloor Support på +45 31 700 729, så vi kan hjælpe jer med dette.

#### 1. Vi kan:

- I. Flytte slidemenuen til højre eller til venstre for midten
- II. Ændre slidemenuens placering, så den findes i toppen i stedet for i bunden
- III. Fjerne lydikonet, så brugerne ikke selv kan justere lyden
- IV. Justere, hvor mange sekunder der skal gå, før de tre hængelåse vises på gulvet
- V. Justere, hvor mange hængelåse man skal træde på, før gulvet låses op, og i hvilken rækkefølge de skal låses op.
- VI. Ændre sproget på AcriveFloor
- VII. Fjerne exit-knappen
- VIII. Vise gulvets navn på hovedmenuen
- IX. Vise forklarning til låseskærm når det er låst

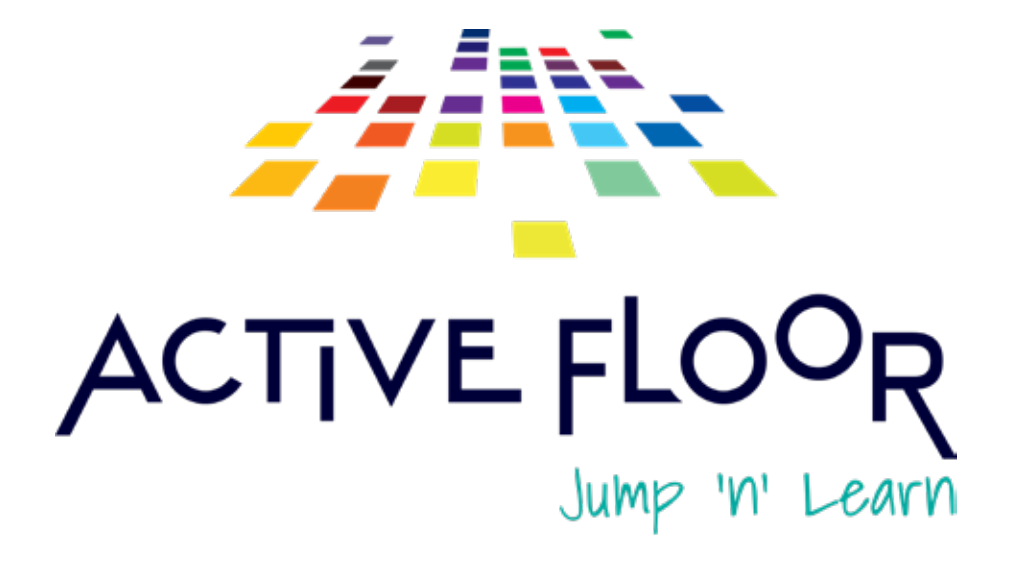

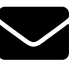

hello@activefloor.com

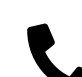

+ 45 31 700 729

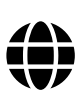

www.activefloor.com

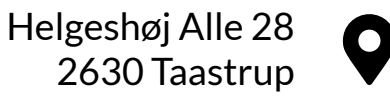